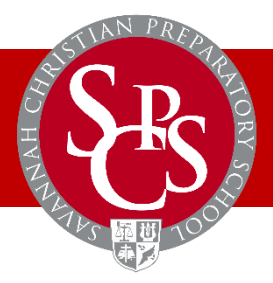

## **District Code: SAV-GA**

Savannah Christian Preparatory School utilizes a school management software called RenWeb to connect parents with the classroom, business office, and more. In order to maximize efficiency, we require all families to update their family information yearly.

To access RenWeb, click the RenWeb link at the top of the SCPS homepage or visit www.renweb.com/logins/parentsweb/login.aspx.

 New Families: Click create account, and use the email address with which you originally applied to SCPS.

You will then need to choose "Family Information"

- 1. Look under the Family Information Tab.
- 2. Click on Family Demographic Form.
- 3. Click on the appropriate button to enter, change information.

Note: If you change the student contact information (address, home phone), it will automatically change the parent's address.

- 4. Correct any contact information that has changed.
- 5. Click on the SAVE button in the form.
- 6. Click on the Return to Main Form.

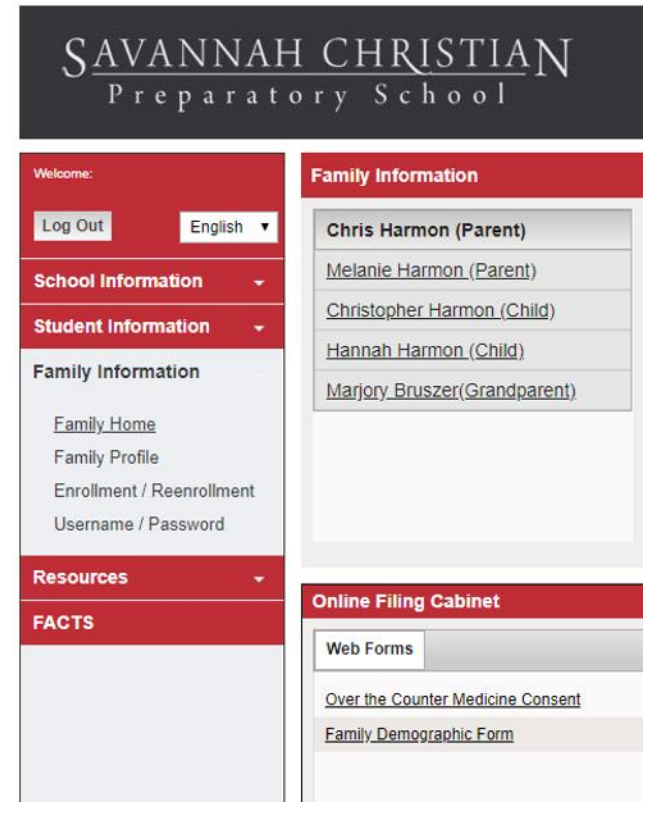

NOTE: This is also where you may choose to withhold certain information from the directory of RenWeb directory. You may choose to block your name, address, phone, or email. Please note, you cannot pick and choose which phone number to withhold. If you choose to block phone numbers, it will block ALL phone numbers.